# 使用指南

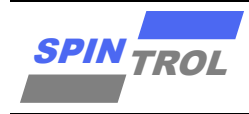

#### SPC1169 Security 使用指南

版本 A/1-2023 年 9 月

#### 概述

为了降低软件盗窃的风险,许多芯片都有芯片内部的程序保护。SPC1169的设计考虑到了程序保护的重要性,为用户提供了强大可靠的程序保护功能,其中包括调试锁定和随机数保护。

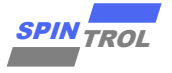

# 目录

| 1 | 锁定芯片调试接口7 |
|---|-----------|
| 2 | 随机数据保护13  |
| 3 | 安全功能的具体实现 |

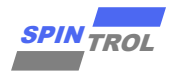

# 图片列表

| 图 1-1: | 擦除 main flash           | 8  |
|--------|-------------------------|----|
| 图 1-2: | 确保 Erase Sector 选中      | 8  |
| 图 1-3: | 产生密码                    | 9  |
| 图 1-4: | 通过上位机下载密码到 main flash   | 9  |
| 图 1-5: | Get Config              |    |
| 图 1-6: | 取消 Debug Unlock,并输入解锁密码 | 10 |
| 图 1-7: | 解锁                      | 11 |
| 图 1-8: | 下载代码                    |    |
| 图 2-1: | 随机数在应用程序中的流程图           | 13 |
| 图 3-1: | 实际生产过程中安全功能的具体实现流程图     | 14 |

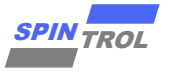

# 表格列表

| 表 1-1: 配置字的描述 | 7 | , |
|---------------|---|---|
|---------------|---|---|

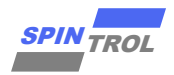

### 版本历史

| 版本  | 日期        | 作者      | 状态       | 变更    |
|-----|-----------|---------|----------|-------|
| A/0 | 2023-4-11 | CanChai | Outdated | 首次发布。 |
| A/1 | 2023-9-4  | HangSu  | Released | 更新章节1 |

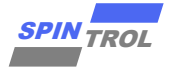

### 术语或缩写

| 术语或缩写 | 描述 |
|-------|----|
|       |    |
|       |    |
|       |    |
|       |    |
|       |    |

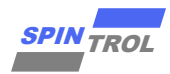

#### 1 锁定芯片调试接口

当调试或烧录程序时,芯片的调试接口经常被使用。这也意味着通过调试接口可以读取或 修改芯片内部存储器的内容。因此,必须在批量生产过程中禁用芯片的调试功能。否则,通过 调试接口可以获取芯片内部程序。

通过设置配置字的 CHIP\_SECURITY 字段,可以锁定 SPC1169 的调试接口。配置字的描述如表 1-1 所示。一旦 SPC1169 的调试接口被锁定,无法通过调试接口访问内部存储器。此外,通过 ROM 中的引导加载程序读取、编程和扇区擦除内部存储器也被禁用; ROM 中的引导加载程序仅支持擦除 Flash 存储器。

通过以下方法可以解锁 SPC1169 的调试接口:

- 通过 ROM 中的引导加载程序对整个内部 Flash 存储器进行芯片擦除。
- 通过 ROM 中的引导加载程序输入正确的非安全密钥(等于配置字的 UNSECURITY\_KEY 字 段)。此方法临时解锁调试接口。这意味着芯片重新启动时调试接口将保持锁定状态。如果 UNSECURITY\_KEY 字段的值为 0x0000000\_00000000,则表示无法通过输入非安全密钥解锁 调试接口。

| 地址         | 名字            | 描述                                 |
|------------|---------------|------------------------------------|
|            |               | 解锁芯片的调试接口需要输入一个 8 字节的密钥            |
| 0,10015550 |               | UNSECURITY_KEY,当调试接口被锁定时,只有正确的密钥   |
| UX1001FFF0 |               | 才能使调试接口暂时解锁。如果 UNSECURITY_KEY 字段的值 |
|            |               | 全部为 0x00,则不能通过输入密钥来解锁调试接口。         |
|            |               | Watchdog 使能字                       |
| 0x1001FFF8 | WDT_ENABLE    | OxFFFFFFF: 在芯片启动时禁用看门狗             |
|            |               | 其他: 在芯片启动时启用看门狗                    |
|            |               | 芯片调试接口锁定字                          |
| 0x1001FFFC | CHIP_SECURITY | OxFFFFFFF: 芯片调试接口将不被锁定             |
|            |               | 其他值:芯片调试接口将被锁定                     |

表 1-1: 配置字的描述

下面结合 SPINTROL ISP Tool v2.5.6, 演示了 CHIP\_SECURITY 功能。

 按下复位键,之后点击 SPINTROL ISP Tool 中的 main flash 擦除按键,对芯片 main flash 进行 擦除,确保 CHIP\_SECURITY 为 0xFFFFFFF,使芯片接口处于不被锁定的状态,如图 1-1 所 示。

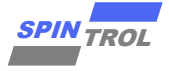

| 图 1-1: 擦腳                                                                                                    | 余 main flash                                                                                                    |
|----------------------------------------------------------------------------------------------------|----------------------------------------------------------------------------------------------------|
| SPINTROL ISP Tool v2.5.6<br>Device SPC1169 • Port COM14 • 0 • •<br>Program Chip Vart Communication EEPROM Burner Nemor<br>Program File                                                                                                    | - □ ×<br>→ ☆ ☆ ☆ ↓ ◇ × ↓ ③<br>y Area<br>Download Options                                                                                                    |
| D:\1_SDE\SPC1169_Platform\trunk\Project_ v<br>Auto-Reload<br>Code Info<br>Start: Dx1000000 Sire: 0x000011DC<br>Start: Sire:<br>Get Information<br>GetID Get Config UnLook                                                                                                    | Program to Flash Program to SRAM       Auto-ISP     LIN     Jump & Run       No Handshake     Solutions       Brase Options     Erase Sectors       WVR Operation     Brase       Erase     BEFROM |
| Id         Time         Level         Message           0         19:37:16 000         Info         Tx: 7F           1         19:37:16 000         Info         Fx: rep           2         19:37:16 008         Info         Fx: rep           3         19:37:16 008         Info         Tx: 44 Bes           4         19:37:16 024         Info         Tx: FF FF 00           6         19:37:16 024         Info         Fx: FF FF 00           6         19:37:16 071         Info         Fx: 79           19:37:16 071         Success         Frase chip Success |                                                                                                    |
| COM14 = [38400,8,None,1] Complete!                                                                                                    | 100%                                                                                                    |

- 确保调试过程中一直选中 Erase sector,而不是 Erase chip,从而在接下来的调试过程中位于 main flash 中的 CHIP\_SECURITY 不会被误擦除,如图 1-2 所示。

|   |                                                                                                    | ase sector terp                                                                                                    |  |
|---|----------------------------------------------------------------------------------------------------|----------------------------------------------------------------------------------------------------|--|
| l | SPINTROL ISP Tool v2.5.6                                                                                                    | ×                                                                                                    |  |
| 1 | Device SPC1169 • Port COM14 • 0                                                                                                    | ▶   奈 🔒   ② ヱ   ①<br>• Area                                                                                                    |  |
|   | Program File       D:\1_SDK\SPC1169_Platform\trunk\Project_ \       \ Auto-Reload       Code Info       Start:     Ox10000000       Start:     Size:       Get Information       GetID     Get Config       UnLock                                                                                                    | Download Options<br>Program to Flash Program to SRAM<br>Auto-ISP LIN Jump & Run<br>No Handshake<br>Reset(DTR = LDW ), BOOT(RTS = HIGH)<br>Erase Options<br>Erase Options<br>WR Operation<br>Erase © EEFROM |  |
|   | Id         Time         Level         Message           0         19:37:16 000         Info         Tx: 7F           1         19:37:16 000         Info         Rx: 79           2         19:37:16 000         Info         Rrase ohip begins           3         19:37:16 004         Info         Tx: 44 BB           4         19:37:16 024         Info         Rx: 79           5         19:37:16 024         Info         Rx: 79           6         19:37:16 024         Info         Rx: 79           7         19:37:10 071         Success         Erase ohip Success |                                                                                                    |  |
|   | COM14 = [38400,8,None,1]         Complete!                                                                                                    | 100% .::                                                                                                    |  |

图 1-2: 确保 Erase Sector 选中

- 使能 Debug Lock,并 Generate Key,如图 1-3 所示。

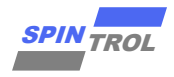

| 图 | 1-3: | 产生密码 |
|---|------|------|
|---|------|------|

| Program File   Download Options   Divisions   Divisions   Program to SLAM   Auto-Ralead   Auto-Ralead   Security Settings   Security Settings </th <th>SPINTROL ISP Tool v2.5.6<br/>Device SPC1169 • Port COM14 • 0<br/>Program Chip Vart Communication EEPROM Burner 1</th> <th>♣ ◆   ✿ 🔒 🧷 🛛 🛈<br/>Memory Area 1</th> <th>- 🗆 X</th> <th></th> | SPINTROL ISP Tool v2.5.6<br>Device SPC1169 • Port COM14 • 0<br>Program Chip Vart Communication EEPROM Burner 1 | ♣ ◆   ✿ 🔒 🧷 🛛 🛈<br>Memory Area 1                 | - 🗆 X                             |  |
|----------------------------------------------------------------------------------------------------|----------------------------------------------------------------------------------------------------|--------------------------------------------------|-----------------------------------|--|
| Auto-Ralaad   Security Settings   Start:   Dr 99 93 BB 63 D6 A2 48   Get Information   Get Information   Get Information   Get Information   Id   Time   0   19:37:16 008   2   19:37:16 008   3   19:37:16 008   4   19:37:16 008   4   19:37:16 008   4   19:37:16 008   4   19:37:16 004   5   19:37:16 004   6   19:37:16 004   5   19:37:16 004   5   19:37:16 004   5   19:37:16 004   5   19:37:16 004   5   19:37:16 004   5   19:37:16 004   6   19:37:16 004   10   10   11   11   12   13:37:16 004   14   19:37:16 004   11   11   11   11   12   13:37:16 004   14   14   15   16:01   17:02   18:02   19:37:16 024   10:02   10:02   10:02   10:02   10:02   10:02   10:02   10:02   10:02   10:02   10:02   10:0                                                                                                    | Program File           D:\1_SDK\SPC1169_Platform\trunk\Project_                                                | Download Options<br>Program to Flash<br>Auto-ISP | ○ Program to SRAM<br>☑ Jump & Run |  |
|                                                                                                    | ✓ Auto-Relead                                                                                                  | × 3<br>Generate Key<br>2: 4B<br>2: 4B            | RTS = MICH) v S                   |  |

 按下复位键,随便下载一个代码,UNSECURITY\_KEY,WDT\_ENABLE,CHIP\_SECURITY 会在下载 的最后写入到 0x1001FFF0 开始的位置,如图 1-4 所示。

|   | SPINTROL ISP Tool v2.5.6<br>Device SPC1169 V Port COM14 0                  | \$\$ - □ ×<br>•   • ≙   ♂ ≍   0                                                                                                    |  |
|---|----------------------------------------------------------------------------|----------------------------------------------------------------------------------------------------|--|
| ſ | Frogram Chip Uart Communication EEPROM Burner Memory                       | y Area                                                                                                    |  |
|   | Program File 1.洗hex文件<br>D:\1_SDK\SPC1169_Platform\trunk\Project_ >        | Download Options<br>Program to Flash Program to SRAM<br>Auto-ISP LIN Jump & Run                                                                                                    |  |
|   | Ed Auster Reland                                                           | No Handshake                                                                                                    |  |
|   | Muto-verosa                                                                | Provide The Provide Provide Pr |  |
|   | Code Info                                                                  | Reset(Sin - Dony, Boot(ins - Hony +                                                                                                    |  |
|   | Start: 0x10000000 Size: 0x000011DC                                         | Russ Chie Russ Sectors                                                                                                    |  |
|   | Start: Size:                                                               | O mase chip @ mase Sectors                                                                                                    |  |
|   |                                                                            | NVR Operation                                                                                                    |  |
|   | Get Information<br>GetID Get Config UnLook                                 | Eraze • EFFKUM                                                                                                    |  |
|   |                                                                            |                                                                                                    |  |
|   | Id Time Level Message                                                      | ^                                                                                                    |  |
|   | 121 20:04:56 421 Success Download code to                                  | Flash successfully!                                                                                                    |  |
|   | 122 20:04:56 421 Info Write Config Data<br>123 20:04:56 421 Info Tx: 31 CR | <u>k</u>                                                                                                    |  |
|   | 124 20:04:56 429 Info Rx: 79                                               |                                                                                                    |  |
|   | 125 20:04:56 429 Info Tx: F0 FF 01 10 F                                    | 11                                                                                                    |  |
|   | 126 20:04:56 446 Info Rx: 79                                               |                                                                                                    |  |
|   | 127 20:04:56 446 Into Ix: 0F 07 9F 93 B                                    | 88 63 D5 A2 48 FF FF FF FF 00 00 00 00 CF                                                                                                    |  |
|   | 129 20:04:56 462 Info Tx: 21 DE                                            |                                                                                                    |  |
|   | 130 20:04:56 477 Info Rx: 79                                               | ×                                                                                                    |  |
|   | Write Config Data                                                          |                                                                                                    |  |
|   | HART COMPANY AND C.                                                        |                                                                                                    |  |
|   | COM14 = [38400,8,None,1] Complete!                                         | 100%                                                                                                    |  |

图 1-4: 通过上位机下载密码到 main flash

图 1-4 中 0xD7 0x9F 0x93 0xBB 0x63 0xD5 0xA2 0x4B 为 key, 0xFF 0xFF 0xFF 0xFF 0xFF 为 WDT\_ENABLE, 0x00 0x00 0x00 0x00 为 CHIP\_SECURITY, 如表 1-1 所示, 芯片启动时的 WDT 被禁止, 芯片调试接口将被锁定。

- 按下复位键,尝试下载代码,会发现握手失败,表明芯片调试接口已经关闭了。
- 平常也可以在按下复位键后点击 Get Config 查看芯片有无加锁,如图 1-5 所示。

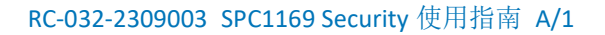

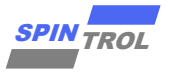

图 1-5: Get Config

| SPINTROL ISP TOOL V2.3.4                                                      |                                                    |   |
|-------------------------------------------------------------------------------|----------------------------------------------------|---|
| Device SPD1179 • Port COM14 • 🕕 🕂                                             | • 🔶 🛱 💾 🖉 🔟 🔘                                      |   |
| Program Chip Uart Communication EEPROM Burner Mem                             | ory Area                                           |   |
| Program File                                                                  | Download Options                                   |   |
| D:\1_SDK\SPC1169_Platform\trunk\Project_ ~                                    | Program to Flash Program to SRAM                   |   |
|                                                                               | Auto-ISP LIN Jump & Run                            |   |
| Auto-Reload                                                                   | No Handshake                                       |   |
|                                                                               | Reset(DTR = LOW ), BOOT(RTS = HIGH) $\checkmark$ 5 |   |
| Code Info                                                                     | Erase Options                                      |   |
| Start: 0x10000000 Size: 0x00000050                                            | O Erase Chip 💿 Erase Sectors                       |   |
| Start: Size:                                                                  | NVR Operation                                      |   |
|                                                                               | Erase      EEPROM                                  |   |
| Get Information                                                               |                                                    |   |
| GetID Get Config UnLock                                                       |                                                    |   |
|                                                                               |                                                    | _ |
| Id Time Level Message                                                         | · · · · · · · · · · · · · · · · · · ·              |   |
| 7 09:31:55 151 Info Rx: 79                                                    | · · · · · · · · · · · · · · · · · · ·              |   |
| 8 U9:31:55 151 Info Kx: UB U4 UU UU<br>9 09:31:55 151 Success Get Configure S | 5 00 03 00 00 00 FF 01 00 00 79<br>Suggess!        |   |
| 10 09:31:55 151 Info Flash NVR not I                                          | Lock!                                              |   |
| 11 09:31:55 151 Info FLASHFIN not Lo                                          | ock!                                               |   |
| 13 09:31:55 151 Info BOUTCNT = 3                                              | J                                                  |   |
| 14 09:31:55 151 Info RAMBIST OK!                                              |                                                    |   |
| 15 09:31:55 151 Info FLASH Init 0K!                                           |                                                    |   |
| 16 09:31:55 151 Info EEPROM Init OK!                                          |                                                    |   |
| D-bus I -shi                                                                  |                                                    |   |
| Depug Lock:                                                                   |                                                    |   |
|                                                                               |                                                    |   |
| COM14 - [38400 8 Nevo 1]                                                      | 0%                                                 |   |
|                                                                               |                                                    |   |

- 共有两种解锁方式,可以按下复位键,将控制字全部擦除,从而恢复 UNSECURITY\_KEY, WDT\_ENABLE, CHIP\_SECURITY 到全 F 默认值,如图 1-1 所示。
- 也可以输入密码进行解锁,取消选中 Debug Lock,选中 Debug Unlock,并在 Debug Unlock 下输入之前生成的密码,如图 1-6 所示。

| SPINTROL ISP Tool v2.5.4                             |                                                           | - 🗆 X             |  |  |  |
|------------------------------------------------------|-----------------------------------------------------------|-------------------|--|--|--|
| Device SPD1179 - Port COM14 - 🕕 +                    | ) 🌣 🔒 🖉 🗵 🚺                                               |                   |  |  |  |
| Frogram Chip Vart Communication EEPROM Burner Memory | Program Chip Vart Communication EEPROM Burner Memory Area |                   |  |  |  |
| Program File                                         | Download Options                                          |                   |  |  |  |
| D:\1_SDK\SPC1169_Platform\trunk\Project_ ~           | Irogram to Flash                                          | O Program to SRAM |  |  |  |
| · · · ·                                              | 🗹 Auto-ISP 🗌 LIN                                          | 🗹 Jump & Run      |  |  |  |
| Auto-Reload                                          | - 🗆 ×                                                     | (BTS = HIGH) 5    |  |  |  |
| Code Info Security Settings                          |                                                           |                   |  |  |  |
| Start: 0x10000000 Debug Lock                         | Generate Key                                              | se Sectors        |  |  |  |
| Start:                                               |                                                           |                   |  |  |  |
| Get Information                                      | <b>ר</b>                                                  | κ                 |  |  |  |
| GetID Get D7 9F 93 BB 63 D5 A2 4B                    |                                                           |                   |  |  |  |
|                                                      | -                                                         |                   |  |  |  |
| Id Time Others                                       |                                                           |                   |  |  |  |
| 🗌 WDT Enable                                         |                                                           |                   |  |  |  |
| Curvel .                                             | 07                                                        |                   |  |  |  |
| Lancel                                               | 40                                                        |                   |  |  |  |
|                                                      |                                                           |                   |  |  |  |
|                                                      |                                                           |                   |  |  |  |
|                                                      |                                                           |                   |  |  |  |
|                                                      |                                                           |                   |  |  |  |
| COM14 = [38400,8,None,1]                             |                                                           | 0%                |  |  |  |
|                                                      |                                                           |                   |  |  |  |

图 1-6: 取消 Debug Unlock,并输入解锁密码

- 复位芯片,点击 Unlock 按钮,如图 1-7 所示,使用密码进行解锁为临时行为, Unlock 成功 后,复位芯片解锁失效。

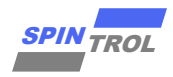

图 1-7:解锁

|                       |                 |                   | Download Options                        |   |
|-----------------------|-----------------|-------------------|-----------------------------------------|---|
| D-\1_SDK\SPC1         | 169 Platform)tr | unk\Project       | Program to Flach     Program to SRAW    |   |
| D. (I_SDR (SICI       | 105_FIALLOF (F  | unk (rroject_ V   | I Trogram to Trash O Trogram to Shan    |   |
|                       |                 | ×                 | 🗹 Auto-ISP 🗌 LIN 🗹 Jump & Run           |   |
| 🗸 Auto-Reloa          | d               |                   | 🗌 No Handshake                          |   |
|                       |                 |                   | Reset(DTR = LOW ), BOOT(RTS = HIGH) V 5 |   |
| Code Info             |                 |                   | Rease Options                           | L |
| Start: 0x100          | 00000           | Size: 0x00000050  |                                         |   |
|                       |                 | c' .              | J Chrase Unip Chrase Sectors            |   |
| Start:                |                 | D1ZE:             | NVR Operation                           |   |
|                       |                 |                   | Erase 🔘 EEPROM                          |   |
| Get Informati         | on              |                   |                                         |   |
| GetID                 | Get Confi       | ig UnLock         |                                         |   |
|                       |                 |                   |                                         |   |
| <b>T</b> 1 <b>T</b> 1 |                 | 3 <b></b>         |                                         | = |
| 1d Time               | Leve            | et Message        | 17.11                                   |   |
| 0 09:48               | 14 678 Warn     | n Un-Security En- | abled!<br>- D7 97 93 BB 63 DE 42 4B     |   |
| 2 09:51               | :31 381 Infr    | on Security Key   | . DI VI VO DD DO NZ HD                  |   |
| 3 09:51               | :31 387 Infr    | o Rx: 79          |                                         |   |
| 4 09:51               | :31 387 Info    | o UnSecurity chip | begins                                  |   |
| 5 09:51               | :31 387 Info    | o Tx: 92 6D       |                                         |   |
| 6 09:51               | :31 403 Info    | • Rx: 79          | 100 PE 10 4P 00                         |   |
| 1 / 00·E1             | :31 403 Info    | o Tx: D7 9F 93 Bl | 63 J5 A2 48 CU                          |   |
| 09:51                 | ·21 410 T_£.    | . P 70            |                                         |   |

- 选中 No Handshake,随便下载一个代码,下载成功。

| U SPINTROL ISP Tool v2.5.4 2.下载 □ ><br>Device SPD1179 - Port COM14 - ① ↓ ◆ ☆ ☆ ☆ ☆ ③ ② 玉 ⑥<br>Program Chip Uart Communication EEPROM Burner Memory Area                                                                                                    | <   |
|----------------------------------------------------------------------------------------------------|-----|
| Program File       1.32524 Program to Statt         D:\1_SDE\SPC1169_Platform\trunk\Project_ \          D:\1_SDE\SPC1169_Platform\trunk\Project_ \          Start:       D:\1_SDE\SPC1169_Platform\trunk\Project_ \         Get Information       Erase         Get ID       Get Conf |     |
| Id         Time         Level         Message           92         10:12:50 798         Info         Tx: 4F E1 EE 10 0A 70 47 00 00 28 0C 00 10 00 E0 FF 1F 28 00           93         10:12:50 838         Success         Download code to Flash successfully!           94         10:12:50 838         Info         Tx: 21 DE           95         10:12:50 846         Info         Tx: 00 00 00 10 EF           97         10:12:50 846         Info         Tx: 00 00 00 10 EF           98         10:12:50 862         Info         Kx: 79           99         10:12:50 862         Info         Kx: 79           91         10:12:50 862         Info         Kx: 79           92         10:12:50 982         Info         Kx: 79           93         10:12:50 982         Info         Kx: 79           94         10:12:50 982         Info         Kx: 79           93         10:12:50 982         Info         Just           100         10:12:50 990         Info         Just           101         10:12:50 990         Info         t a Sample 0                                                                               | ▲   |
| COM14 = [38400,8,None,1] Complete!                                                                                                    | .:: |

图 1-8: 下载代码

#### 注意**:**

正常使用时,需要取消勾选 No Handshake,否则芯片复位后,上位机与芯片无法通信。

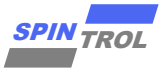

使用密码解锁只能在每次解锁成功后临时解锁下载接口,芯片复位后失效,要想永久解锁,可以将控制字全部擦除,从而恢复 UNSECURITY\_KEY, WDT\_ENABLE, CHIP\_SECURITY 到全 F 默认值,如图 1-1 所示。

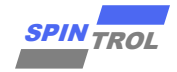

#### 2 随机数据保护

有些芯片破解者可能有能力使用特定设备去除芯片封装,读取 Flash 内存中的数据,然后 将其写入未编程的芯片以复制用户的产品。SPC1169 也针对这种情况具有适当的保护机制。

SPC1169 出厂时被写入一个 8 字节的随机数,该随机数无法修改。客户的应用程序可以在运行时从芯片中读取并验证随机数。如果随机数与应用程序预设的值不匹配,则应用程序将终止。由于芯片的随机数彼此不同,即使芯片破解者从一颗芯片的 Flash 存储器中获取程序数据,然后将程序数据写入其他 SPC1169 芯片,程序也无法正常工作。通过这种方式,客户的产品无法大量复制。

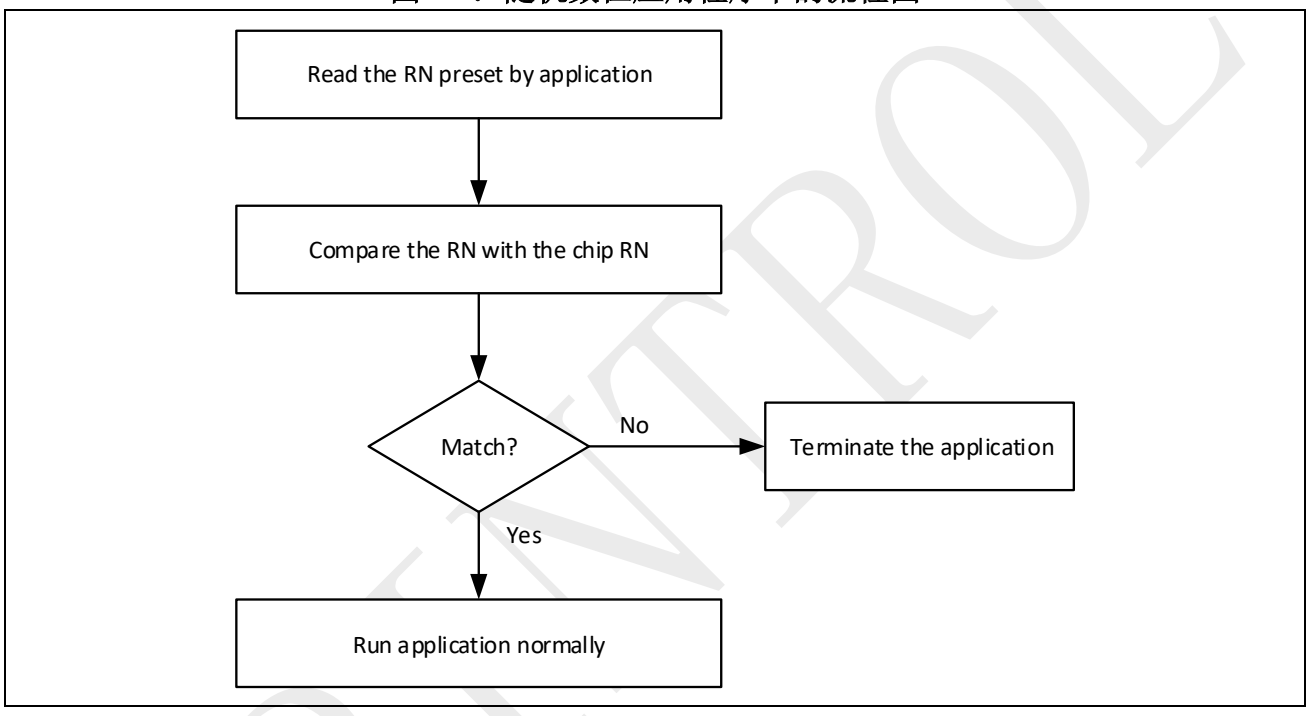

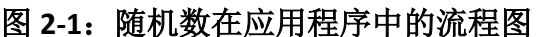

在图 2-1 中,应用程序预设的随机数(RN)可以在产品生产过程中通过编程器工具实现。 编程器工具读取目标芯片的随机数,并将其写入目标芯片 Flash 存储器的特定地址。当应用程 序启动时,写一段程序从目标芯片 Flash 存储器的特定地址读取预设的随机数,并将其与目标 芯片的随机数进行比较。

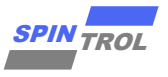

#### 3 安全功能的具体实现

对于在现场大规模生产中实现芯片安全性的步骤如图 3-1 所示。

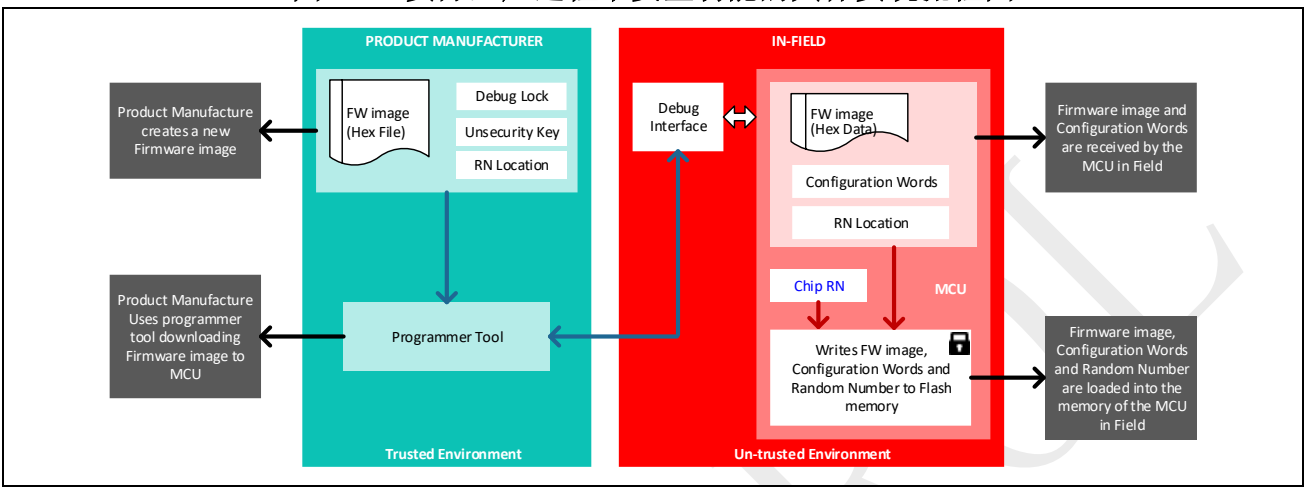

图 3-1: 实际生产过程中安全功能的具体实现流程图